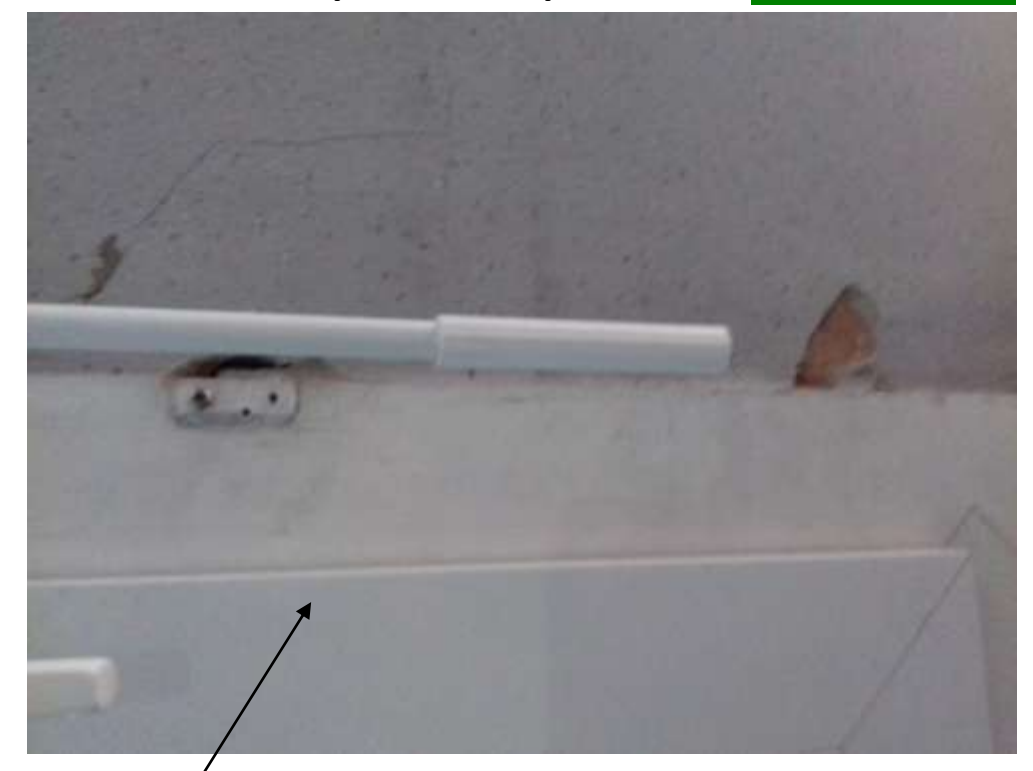

Voici le menu Word

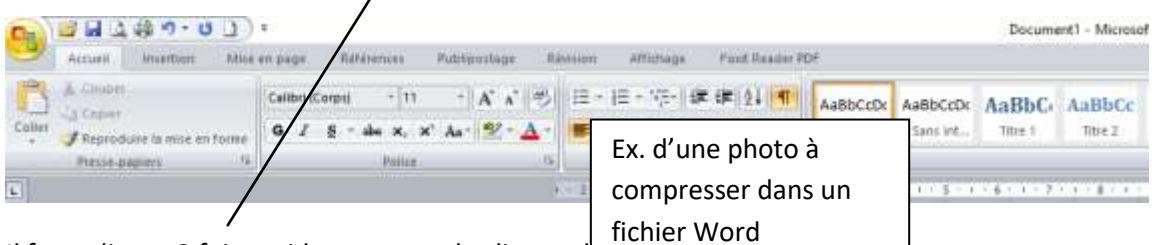

Il faut cliquer 2 fois rapidement avec le clic gauch

## => le menu Word change

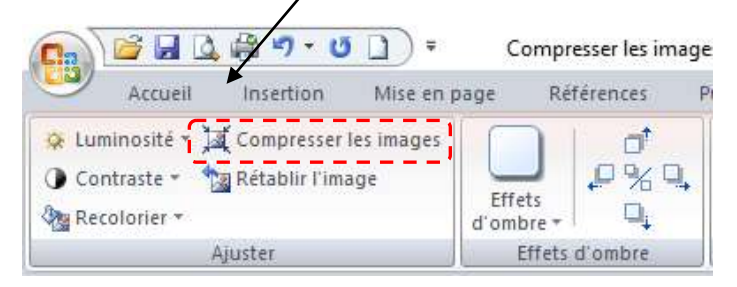

## Il faut cliquer sur compresser les images

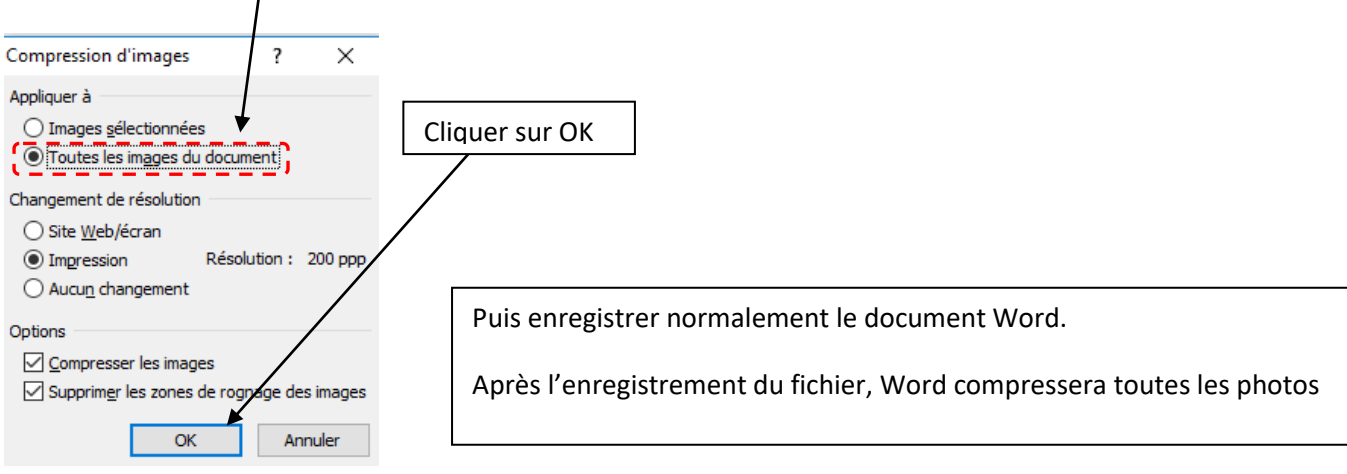